# 発展会計機能リリースに関するご案内

# 2019年3月19日

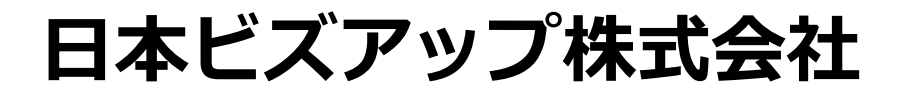

#### 1. 決算書様式変更対応

⇒株主資本等変動計算書の文字を大きくします。

⇒株主資本等変動計算書に新しい様式(純資産の各項目を横に並べる)を追加します。
⇒個別注記に書類の追加が可能になります。

#### 2. 消費税改正対応(マスタ系)

⇒税率変更、軽減税率に対応した税区分を追加します。
 ⇒仕訳データ取込で取込可能な税率を増やします。
 ⇒税区分一括変更処理において、8%⇔10%の税率変更に対応します。

## 1-1. 決算書様式変更対応

内容

#### 株主資本等変動計算書の文字を大きくします。 【対象画面/更新】株主資本等変動計算書

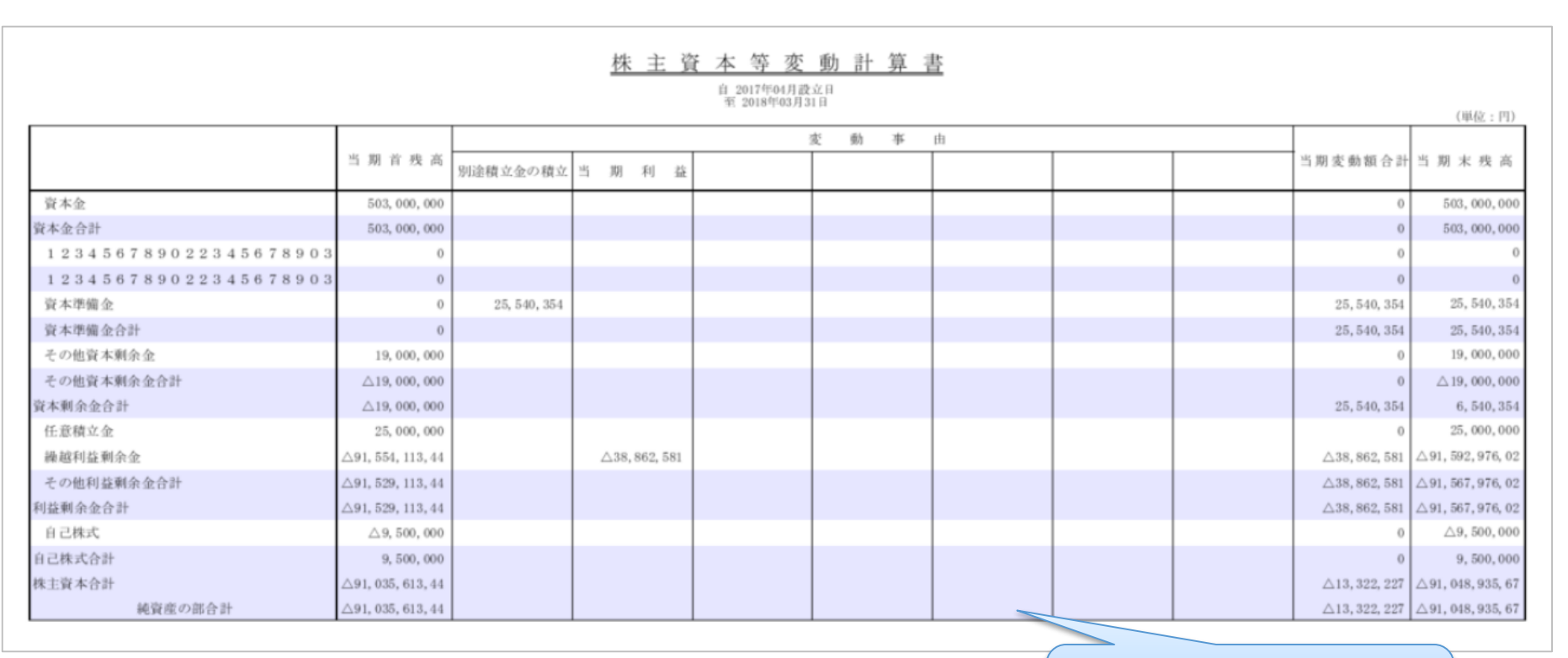

文字サイズを大きくします。 A3サイズ印刷で、合計残高試算表 の大きさになります。

※画面はイメージのため、 実際のものと異なる場合があります。

# 1-2.決算書様式変更対応

内容

### 株主資本等変動計算書に新しい様式(純資産の各項目を横に並べる)を追加します。 【対象画面/新規】株主資本等変動計算書(excel)

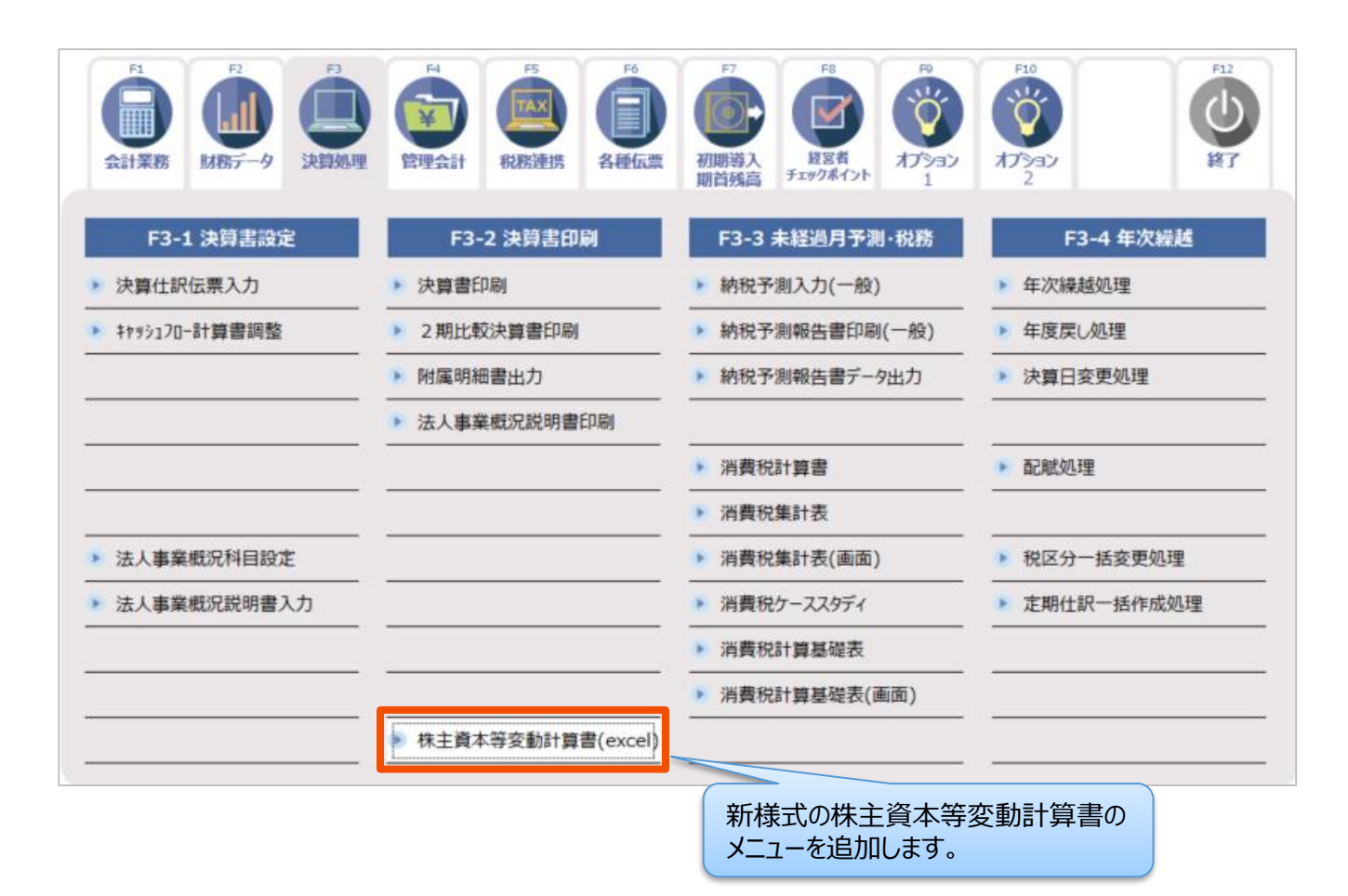

1-2. 決算書様式変更対応

株主資本等変動計算書:新様式イメージ

| 株主資本等変動計算書<br>自平成OO年O月O日<br>至平成OO年O月O日<br>(単位:円) |     |           |                  |                 |           |           |                 |                 |              |          |                   |                           |                                       |      |           |
|--------------------------------------------------|-----|-----------|------------------|-----------------|-----------|-----------|-----------------|-----------------|--------------|----------|-------------------|---------------------------|---------------------------------------|------|-----------|
|                                                  |     |           |                  |                 | 主 資       |           |                 | 本               |              | 評価·換算差額等 |                   |                           |                                       |      |           |
| 項目                                               |     | 3         | 資本剰余             | 金               | 利益剰余金     |           |                 |                 |              | 株主       | その他               |                           | 新株予約権                                 |      |           |
|                                                  | 資本金 |           |                  |                 |           | その他利益剰余金  |                 |                 | 純資産合計        |          |                   |                           |                                       |      |           |
|                                                  |     | 資本<br>準備金 | その他<br>資本<br>剰余金 | 資本<br>剰余金<br>合計 | 利益<br>準備金 | 別途<br>積立金 | 繰越<br>利益<br>剰余金 | 利益<br>剰余金<br>合計 | 自己<br>株式<br> | 資本合計     | 月恤証券<br>評価<br>差額金 | 評価•換昇差<br>  額等合計<br> <br> |                                       |      |           |
| 前期末残高                                            | 000 | 000       | 000              | 000             | 000       | 000       | 000             | 000             | ۵۵۵۵         | 000      | 000               | 000                       | 0                                     | 000  |           |
| 当期変動額                                            |     |           |                  |                 |           |           |                 |                 |              |          |                   |                           |                                       |      |           |
| 新株の発行                                            | 000 | 000       |                  | 000             |           |           |                 |                 |              | 000      |                   |                           | тлы                                   |      | ‡₫        |
| 剰余金の配当                                           |     |           |                  |                 |           |           | ۵۵              | <u> 4000</u>    |              | ٥٥٥٥ ك   |                   |                           | 1111111111111111111111111111111111111 | の各項目 | を構に出力します。 |
| 剰余金の配当に<br>伴う利益準備金<br>の積立て                       |     |           |                  |                 | 000       |           | 2000            | 000             |              | 000      |                   |                           |                                       | 000  |           |
| <br>当期純利益                                        |     |           |                  |                 |           |           | 0               | 000             |              | 000      |                   |                           |                                       | 000  |           |
| 自己株式の処分                                          |     |           |                  |                 |           |           |                 |                 | 000          | 000      |                   |                           |                                       | 000  |           |
| $\times \times \times \times \times$             |     |           |                  |                 |           |           |                 |                 |              |          |                   |                           |                                       |      |           |
| 株主資本以外の<br>項目の当期変動<br>額(純額)                      |     |           |                  |                 |           |           |                 |                 |              |          | 000               | 000                       | 000                                   | 000  |           |
| 当期変動額合計                                          | 000 | 000       |                  | 000             | 000       |           | 000             | 000             | 000          | 000      | 000               | 000                       | 000                                   | 000  |           |
| 当期末残高                                            | 000 | 000       | 000              | 000             | 000       | 000       | 000             | 000             | 000          | 000      | 000               | 000                       | 000                                   | 000  |           |

# 1-3.決算書様式変更対応

内容

### 個別注記に書類の追加が可能になります。 【対象画面/更新】決算書印刷マスタ 【新規】追加書類設定

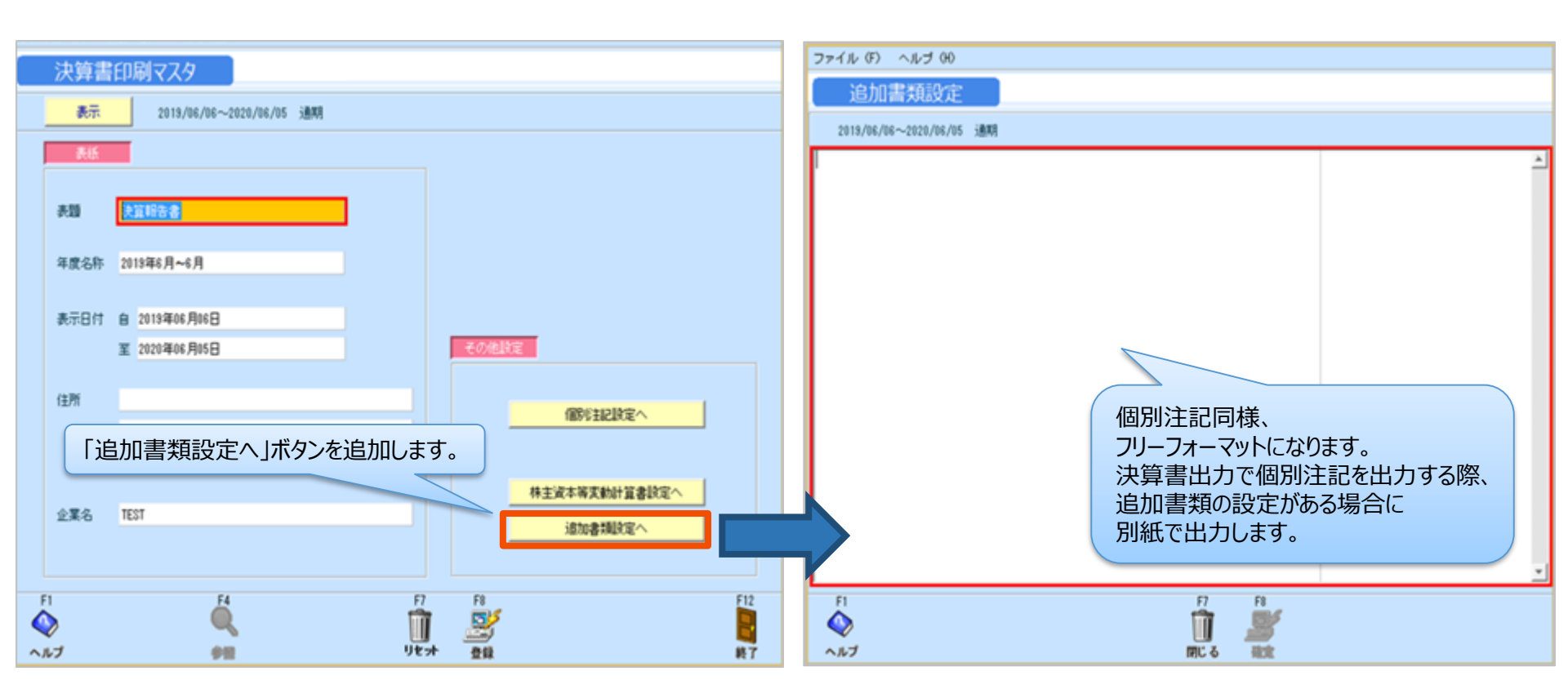

# 2-1. 消費税改正対応(マスタ系)

#### 内容

### 税率変更、軽減税率に対応した税区分を追加します。 【対象画面/更新】税区分マスタ登録

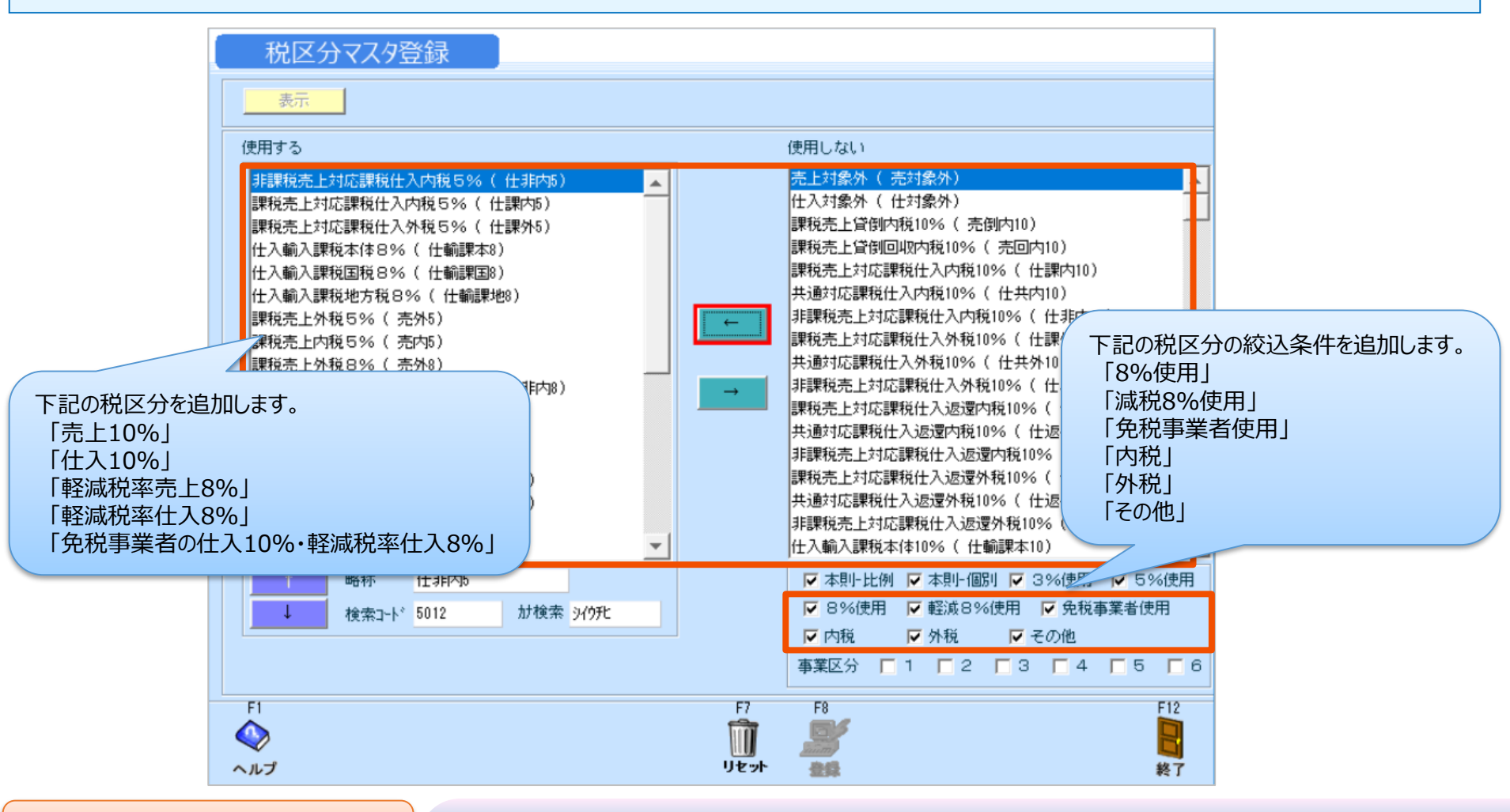

※画面はイメージのため、 実際のものと異なる場合があります。

2-2. 消費税改正対応(マスタ系)

### 内容

仕訳データ取込で取込可能な税率を増やします。(※レイアウトに変更はありません。) 【対象画面/更新】仕訳データ取込

| 仕訳データ取込                                                                                                    |                     |                     |
|----------------------------------------------------------------------------------------------------|---------------------|---------------------|
| データ形式                                                                                                    | 標準形式のレイア<br>税率変更、軽減 | ウトについて<br>税率に対応します。 |
| 「期間指定<br>伝票日付範囲<br>~<br>「以前取込んだ期間内のデータを全て削除する<br>※BANK、P-BANK、MONEYで作成された仕訳データは削除対象ではありません。                                       | ※レイアウトの詳細           | 細は次ページに記載           |
| ○ 入力可能期間外の伝票も日付を訂正して取込む: ○ 存在しないマスタデータを、新規で取り込む (科目・補助科目・部門・取引先) ○ 税区分が判別不能の場合は、金額と消費税を加算する ○ 金額が0円の伝票をエラーとする ■ 2000-00 伝票をエラーとする |                     |                     |
|                                                                                                    |                     |                     |
| FI         F8         F8           ヘルプ         結果表示         実行                                                                    | F12<br>記<br>終了      |                     |

# 2-2. 消費税改正対応(マスタ系)

#### 仕訳データ取込レイアウト(標準形式)

| 列 | 貸借 | 項目名称    | 最大桁数<br>(半角) | 必須<br>項目   | 備考                                                                  |
|---|----|---------|--------------|------------|---------------------------------------------------------------------|
| А |    | データ区分   | 2            |            | 空白または0:通常伝票、10:決算伝票                                                 |
| В |    | データID   | 10           |            | 未使用                                                                 |
| С |    | 伝票日付    | 10           | $\bigcirc$ | yyyy/mm/dd(和暦の場合はH20/4/6又はH20.4.6)                                  |
| D |    | 伝票NO    | 8            |            | 空白または数字                                                             |
| Е |    | 入力日時    | 19           |            | 空白                                                                  |
| F | 借方 | 勘定科目コード | 8            | $\bigcirc$ |                                                                     |
| G | 借方 | 補助科目コード | 9            |            | ないときは空白。補助科目管理を行っている科目の場合は、必須。                                      |
| Н | 借方 | 部門コード   | 8            |            | ないときは空白。部門管理を行っている科目の場合は、必須。                                        |
| I | 借方 | 取引先コード  | 12           |            | ないときは空白。取引先管理を行っている科目の場合は、必須。                                       |
| J | 借方 | 取引先名    | 30           |            | 税率の種類を追加しました。                                                       |
| K | 借方 | 税種別     | 2            |            |                                                                     |
| L | 借方 | 事業区分    | 1            |            | #:免税事業者                                                             |
| Μ | 借方 | 消費税率(%) | 4            |            | ""または0:なし、3:3%、5:5%、8:8%、8*:軽減8%、<br>8*#:軽減且つ免税事業者、10:10%、10#:免税事業者 |
| Ν | 借方 | 内・外・別記  | 1            |            | ""または0:なし、1:内税、2:外税、3:別記 「外税のみ使用」から                                 |
| 0 | 借方 | 金額(入力)  | 12           | $\bigcirc$ | 変更しました。                                                             |
| Ρ | 借方 | 消費税額    | 12           |            | 内税・外税ともに使用します。非課税・免税・対象外の時は使用しません。                                  |
| Q | 借方 | 摘要      | 70           |            |                                                                     |

# 2-2. 消費税改正対応(マスタ系)

### 仕訳データ取込レイアウト(標準形式)

| 列  | 貸借 | 項目名称    | 最大桁数<br>(半角) | 必須<br>項目   | 備考                                                                        |
|----|----|---------|--------------|------------|---------------------------------------------------------------------------|
| R  | 貸方 | 勘定科目コード | 8            | $\bigcirc$ |                                                                           |
| S  | 貸方 | 補助科目コード | 9            |            | ないときは空白。補助科目管理を行っている科目の場合は、必須。                                            |
| Т  | 貸方 | 部門コード   | 8            |            | ないときは空白。部門管理を行っている科目の場合は、必須。                                              |
| U  | 貸方 | 取引先コード  | 12           |            | ないときは空白。取引先管理を行っている科目の場合は、必須                                              |
| V  | 貸方 | 取引先名    | 30           |            | やした。<br>税率の種類を追加しました。<br>く記号の意味>                                          |
| W  | 貸方 | 税種別     | 2            |            | *:軽減                                                                      |
| Х  | 貸方 | 事業区分    | 1            |            | #:免税事業者                                                                   |
| Y  | 貸方 | 消費税率(%) | 4            |            | ""または0:なし、 3:3%、 5:5%、 8:8%、 8*:軽減8%、<br>8*#:軽減且つ免税事業者、 10:10%、 10#:免税事業者 |
| Z  | 貸方 | 内・外・別記  | 1            |            | 次項を参照してください。 「外税のみ使用」から 本要したたち                                            |
| ΑΑ | 貸方 | 金額(入力)  | 12           | $\bigcirc$ | 変更しました。                                                                   |
| ΑB | 貸方 | 消費税額    | 12           |            | 内税・外税ともに使用します。非課税・免税・対象外の時は使用しません。                                        |
| ΑC | 貸方 | 摘要      | 70           |            |                                                                           |
| ΑD |    | 内部取引区分  | 1            |            | ""または0:なし、1:事業区分間、2:拠点区分間、3:サービス区分間                                       |
| ΑE | 借方 | 国内輸出入区分 | 1            |            | 次項を参照してください。                                                              |
| ΑF | 貸方 | 国内輸出入区分 | 1            |            | 次項を参照してください。                                                              |
| ΑG |    | 収支フラグ   | 1            |            | 空白または0:チェックあり、1:チェックなし                                                    |
| ΑH |    | 証憑/伝番   | 6            |            | 空白または数字                                                                   |

# 2-3. 消費税改正対応(マスタ系)

#### 内容

### 税区分一括変更処理において、8%⇔10%の税率変更に対応します。 【対象画面/更新】税区分一括変更処理

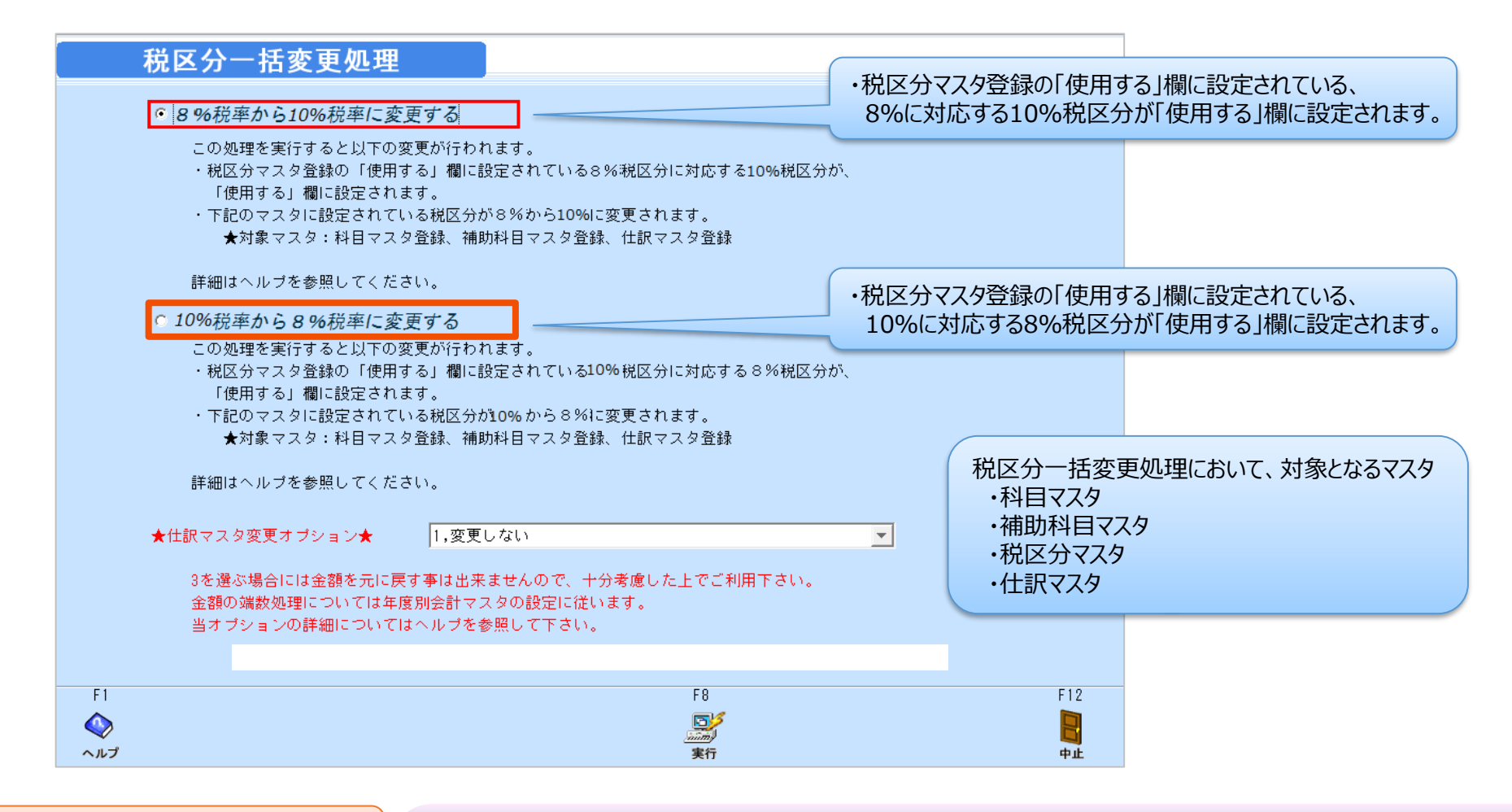

※画面はイメージのため、 実際のものと異なる場合があります。